## CHARM REPORTING A HAZARD QUICK GUIDE

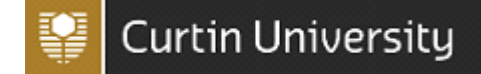

This guide is for is designed to assist workers and students to report a hazard using the CHARM system. Please complete the Notification screen with as much information as possible.

| On screen                                                                                                    | Information to enter                                                                                                    |
|----------------------------------------------------------------------------------------------------|----------------------------------------------------------------------------------------------------|
|                                                                                                    | Staff: Log into <u>Staff Portal</u> click on the arrow on<br>the application wheel and click the CHARM icon<br>Students: Log into <u>Student OASIS</u> click on the<br>My Campus tab and click on the CHARM link                                                                                                    |
| Incident/Hazard Reporting                                                                                                    | Click the Incident/Hazard Reporting icon<br>Click on <b>Hazard</b>                                                                                                    |
| Incident/Hazard Reporting                                                                                                    | If you are reporting on behalf of another person                                                                                                    |
| * • Me<br>O Another Person                                                                                                    | please select "another person".                                                                                                    |
| When was this hazard noticed?      * Date:    1/08/2022      * Time:    13 • :                                                                                                    | Enter the date, time and time category that the hazard was noticed.                                                                                                    |
| Find Location  ×    Image: Select  Enter the location name or select the location from the dropdown/text box:    Image: Select  Image: Select    Current Result  Current Result    Bentley Campus -> 001 Building  Image: Select | Enter the specific location details of where the hazard is located.<br>Click the icon to perform a search of the relevant location. The <i>Find Location</i> pop up box will appear.<br>Use the drop down box to select a primary campus or location. E.g. <i>Bentley Campus</i><br>Use the second drop down box to select a secondary location. E.g. <i>Carpark B1</i><br>Then click " <i>Select</i> " to select the location and close the pop up box |
| * Location Category:<br>Select Location Category                                                                                                    | Select a location category from the drop down<br>box and use the text box to enter specific<br>location information                                                                                                    |
| Location Details:<br>Enter any further location details (if Maps Interface used, Map<br>Location Address will be populated).                                                                                                    |                                                                                                    |

## CHARM REPORTING A HAZARD QUICK GUIDE

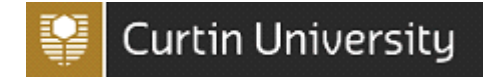

| What was the work or activity being undertaken at the time of the hazard?    Work Activity Category:    Select a Work Activity Category     Image: Select a Work Activity Category     Image: Select a Work Activity Category     Image | Enter specific detail in these fields to identify<br>exactly where, what and how the hazard<br>occurred.                                                                                                    |
|----------------------------------------------------------------------------------------------------|----------------------------------------------------------------------------------------------------|
| What event is this hazard relevant to?    Events:    Fire/Explosion                                                                                                    | Use the drop down to select which event the hazard relates to if applicable                                                                                                    |
| Input reference number:                                                                                                    | If the incident relates to a Properties, Facilities<br>and Development project, please enter the<br>Project Number.                                                                                                    |
| Hazard Classification:    * Select what could occur as a result of this Hazard:    Select the most serious possible result     * What do you believe is the likely cause of this Hazard?    Select the most likely cause                                                                                                    | Use the drop down options to classify the<br>hazard as to what could have occurred and the<br>likely cause of the hazard.                                                                                                    |
| Assign to:<br>*Manager/Supervisor:                                                                                                    | Assign your Manager/Supervisor to manage the<br>incident.<br>If the person who appears here automatically<br>is not your Manager/Supervisor, please select<br>the correct person by clicking on the<br>magnifying glass icon.<br>Students are to select their Curtin Staff contact<br>i.e. (Person managing activity / Supervisor /<br>Lecturer). |
| Notify your local Health and Safety Representative:                                                                                                    | Click the magnifying glass icon to notify your<br>Health and Safety Representative via email.<br>Your local HSR can be found on the <u>HSR list</u> on<br>the Health and Safety website.                                                                                                    |
|                                                                                                    | Use the icon to select the people to whom you have reported the hazard to.                                                                                                    |

## CHARM REPORTING A HAZARD QUICK GUIDE

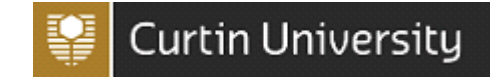

| Who way                                                                                                    | e potified of this Incident?                                                                                                    |                                                                                                    |  |
|----------------------------------------------------------------------------------------------------|----------------------------------------------------------------------------------------------------|----------------------------------------------------------------------------------------------------|--|
|                                                                                                    | staff:                                                                                                    | If the person is not a Curtin University staff<br>member, please type their name in the<br><i>Contractor/Visitor/Other</i> text box. |  |
|                                                                                                    | Date: 1/08/2022 • Time: 12 • 55 •                                                                                                    |                                                                                                    |  |
| Attac                                                                                                    | Click to add an attachment                                                                                                    | Use the attachment function to add images,<br>document or other media that may assist with<br>the action plan for the hazard.        |  |
| What ha                                                                                                    | Where possible you should reduce or eliminate the Hazard to minimise the risk to people. List the actions you have done to achieve this.                                                                                                    | Enter specific details as to what has been done to remove the hazard.                                                                |  |
|                                                                                                    |                                                                                                    |                                                                                                    |  |
| What add                                                                                                    | ditional actions do you think are required to remove the Hazard?<br>List any suggestions you may have for reducing or eliminating the<br>Hazard e.g. re-design mechanical devices, procedures, training,<br>maintenance work, documentation, etc. | Enter specific details to recommend actions to remove the hazard.                                                                    |  |
| Click the draft icon <b>Draft</b> to save your hazard as a draft. You can access your draft by clicking<br>on the Home button located on the top right hand side of the page. Then click on your draft hazard<br>link located in the information panel located on the left hand side of the screen. |                                                                                                    |                                                                                                    |  |
|                                                                                                    | Click the Click the reference number, and an email will be sent to the Person Responsible                                                                                                    |                                                                                                    |  |